# How to reschedule a Task?

help.fracttal.com/hc/en-us/articles/24947744886925-How-to-reschedule-a-Task

In Fracttal there are different options in which one or several tasks can be rescheduled at the same time, either to attend to an overdue or an overdue task. To do this, simply enter the TOs sub-module and select the pending tasks to be rescheduled from any of the available views (Kanban, TimeLine and List) to enable the editing bar, where the reschedule option will appear.

#### Work Management View Kanban 🌲 🥔 🔗 🔳 ← (3) Selected Pending Tasks 2752 🖒 🕴 WOs in Review 171 🖒 WOs in Process 217 🖒 Closed WOs OT-67-GR OT-64-GR Created by Jonas Campo Created by Alexander Fue t: { BRULUAGSA-MEXCLADOR 1 } MEZCLADOR 1 Task: solicitud de baja de activo Ass Asset: { MON-FA-0001 } MONTADORA - FA Asset: Saufer { 8300 } 0% 00:10 2025-03-28 BISAGRA OXIDADA Tas Task: Mantenimiento preventivo Task: Mantenimiento Pre Miguel Mosqueda ⊎ : 100 % 0:10 🛱 2025-03-28 Ō OT-55-GR JC Jonas Campos AF Alexander Fuentes ÷ JNPLANNED りむ Created by DIEGO VERGARA (): Asset: { F0.AC-M303 } MODULO 303-1 OT-54-GR OT-62-GR Created by Ramon Toro Created by FRANCISCO BRU Ass t: { BRULUAGSA-MEXCLADOR 1 } MEZCLADOR 1 Task: CAMBIO DE MODULO 303 Asset: { BRULUAGSA-ME Work Management: Asset 0 ۶ **⊘**1 - 4 00:10 2025-03-28 00:10 00:10 Tas MANTENIMIENTO BIMESTRAL { 080167.1 } MOTOR 1 Task: BISAGRA OXIDADA A Adrian ⇒ : 75 % 00:10 2025-03-28 Ō 01:00 🛱 2025-05-28 O 00:40 O 2025-03-27 O OT-53-GR Miguel Mosqueda 5 ERY 2 MONTHS Created by DIEGO VERGARA 👶 Abelardo Perez ⊕ : Asset: SALA 303 { EQ.AC-S303 } OT-35-GR OT-61-GR Created by ALEXANDER SANCHEZ Created by FRANCISCO BRU Task: MANTENCION SALA Asset: PLANTA DE LAVADO { LASMAY-01 } \$ Asset: { TRAC-ALEX-01 } TRACTOR ALEXANDER We Asset 0% **⊘**1 O1:00 D1:00 D1:00 Task: INVENTARIO { BRULUAGSA-MEXCLAD Task: INSPECCION DE FUGAS 1.1 AGUSTINA IRISARRI ⊕ : 100 % 0:10 a 2025-03-28

#### From the Kanban view

| Work Management<br>View Kanban               |                                      |          |                              | ← Reschedule Task                         |
|----------------------------------------------|--------------------------------------|----------|------------------------------|-------------------------------------------|
| ← (3) Selected                               |                                      |          |                              | - Selected Tasks                          |
| Pending Tasks 177                            | WOs in Process                       | 2752 💍   | WOs in Re                    | - New Date                                |
|                                              |                                      |          | OT-67-GR                     | 2025-03-31 15:18                          |
| Asset: { BRULUAGSA-MEXCLADOR 1 } MEZCLADOR 1 | Task: solicitud de baja de activo    | = 0%     | Asset: { MON                 | _ Responsible                             |
| Task: BISAGRA OXIDADA                        | ① 00:10 🛗 2025-03-28                 |          |                              | Jonas Campos                              |
|                                              | Miguel Mosqueda                      | ⊕ :      | Task: Manter                 | Cause of task rescheduling                |
| O:10 2025-03-28                              | OT 55 CD                             |          | Ō 00:30 🗮                    | `                                         |
| 🛱 UNPLANNED                                  | Created by DIEGO VERGARA             |          | JC Jonas Ca                  | Cause of task rescheduling can't be blank |
| 0                                            | Asset: { EQ.AC-M303 } MODULO 303-1   |          | OT-54-GR                     | Note                                      |
| Asset: { BRULUAGSA-MEXCLADOR 1 } MEZCLADOR 1 | Task: CAMBIO DE MODULO 303           | =        | Created by Ran               |                                           |
| Task: MANTENIMIENTO BIMESTRAL                | <ul> <li>○ 00:10</li></ul>           |          | (080167.1) N                 |                                           |
| ① 01:00                                      | Adrian                               | (t) :    | Ŏ 00:40 fm                   |                                           |
| C EVERY 2 MONTHS                             | OT-53-GR<br>Created by DIEGO VERGARA |          | Abelardo                     |                                           |
| 0                                            | Asset: SALA 303 { EQ.AC-S303 }       |          | OT-35-GR                     |                                           |
| Asset: PLANTA DE LAVADO { LASMAY-01 }        | Task: MANTENCION SALA                | \$       | Created by ALE               |                                           |
| Task: INVENTARIO                             | Ō 01:00                              | 0.0      | Task                         |                                           |
|                                              | AGUSTINA IRISARRI                    | <u>ل</u> |                              |                                           |
| ① 00:10                                      | OT 52 OD                             |          | <ul> <li>Ŏ 00:10 </li> </ul> | () Reschedule                             |

## From the Calendar view

| Work Management         |                           |                        |                              |                           |                               |                           |
|-------------------------|---------------------------|------------------------|------------------------------|---------------------------|-------------------------------|---------------------------|
|                         |                           |                        |                              |                           | ٢                             | > + New WO                |
| Pending Tasks 🛞 Wo      | rk Orders 🛞               |                        |                              | Calendar                  | ~ Month ~                     | 2025-03-31 (i)            |
| Sun                     | Mon                       | Tue                    | Wed                          | Thu                       | Fri                           | Sat                       |
| 23                      | 2                         | 4 25                   | 26                           | 27                        | 28                            | 01                        |
|                         | 13:54 0T-2374-FRA         |                        | 0%                           | 06:44 0T-2387-IMP 0%      | 03:00 OT-2392-IMP 0%          | 05:00 OT-2328-FRA 100%    |
|                         | 11:46 PAUTA DE MANTENIM   | E 09:34 OT-2376-FRA 0% | 13:53 OT-2380-IMP 100%       | 11:45 OT-2386-IMP 100%    | 06:35 Registro de temperatura | 08:00 MANTENIMIENTO ANU/  |
|                         | + 4 More                  | + 5 More               | + 4 More                     | + 6 More                  | + 13 More                     | + 6 More                  |
| 02                      | 0                         | 2 04                   | 05                           | 06                        | 07                            | 09                        |
| 02                      | 03:00 0T-2311-FRA 0       | 13:32 0T-1116-FRA 100% | 15:55 OT-2294-ERA 100%       | 11:00 OT-2422-IMP         | 07                            | 100%                      |
|                         | 05:24 OT-2404-IMP 100     |                        |                              | 10:06 OT-2409-IMP 100%    | 20:43 0T-2416-IMP             | 100%                      |
|                         | + 6 More                  | + 3 More               |                              | + 6 More                  | + 3 More                      |                           |
|                         |                           |                        |                              |                           |                               |                           |
| 09                      | 1                         | 0 11                   | 12                           | 13                        | 14                            | 15                        |
| 11:00 OT-2422-IMP       | _                         | •                      | _                            | -                         |                               | 100%                      |
|                         | 11:53 Mantenimiento Semes | r 08:54 OT-2423-IMP 0% | 12:00 T03-Mantenimiento Trin | 09:33 MANTENIMIENTO MEN:  | 09:24 OT-2454-IMP 100%        | 07:26 REGISTRO DE MEDIDOR |
|                         | + 8 More                  | + 2 More               | + 12 More                    | + 9 More                  | + 8 More                      | + 6 More                  |
| 16                      | 1                         | 7 18                   | 19                           | 20                        | 21                            | 22                        |
| 11:00 OT-2422-IMP       |                           |                        |                              |                           |                               | 100%                      |
|                         | 08:35 INSPECCIÓN MENSUA   | 07:26 OT-2355-FRA 100% | 10:46 OT-5-2025 100%         | 10:10 OT-2449-IMP 100%    |                               | 15:00 OT-15-GR 100%       |
|                         | + 4 More                  | + 7 More               | + 5 More                     | + 9 More                  |                               |                           |
|                         | 2                         | 4 25                   | 26                           | 77                        | 20                            | 20                        |
| 23<br>11:00 0T-2422-IMP | 2                         | - 20                   | 20                           | 21                        | 20                            | 29                        |
|                         |                           | 06:51 OT-21-GR 100%    | 08:16 0T-1041-24 100%        | 08:50 OT-40-GR            | 100%                          |                           |
|                         |                           | + 18 More              | + 11 More                    | + 12 More                 | + 15 More                     |                           |
|                         |                           |                        |                              |                           |                               |                           |
| 30                      | 3                         | 1 01                   | 02                           | 03                        | 04                            | 05                        |
| 11:00 OT-2422-IMP       |                           |                        |                              |                           |                               | 100%                      |
|                         | 12:00 OT-37-GR 0          | 6 03:00 OT-66-GR 0%    |                              | 16-10 INSPECCION SEMANAL  |                               |                           |
|                         | 12.00 0107 010            |                        |                              | IN TO INST ECOTOR SEMANAL |                               |                           |

| Work Management<br>View Calendar |                             |                              |                              |                   | - Reschedule Task                         |
|----------------------------------|-----------------------------|------------------------------|------------------------------|-------------------|-------------------------------------------|
|                                  |                             |                              |                              |                   | - Selected Tasks                          |
| Pending Tasks 🚫 Wo               | rk Orders 🛞                 |                              |                              | Ca                | - New Date                                |
| Sun                              | Mon                         | Tue                          | Wed                          | Thu               | 2025-03-31 15:18                          |
|                                  | 24                          |                              |                              |                   | C Responsible                             |
|                                  | 13:54 OT-2374-FRA           |                              | 0%                           | 06:44 OT-2387-IMP | Ionas Campos                              |
|                                  | 11:46 PAUTA DE MANTENIMIE   | 09:34 OT-2376-FRA 0%         | 13:53 OT-2380-IMP 100%       | 11:45 OT-2386-IMP |                                           |
|                                  | + 4 More                    | + 5 More                     | + 4 More                     | + 6 More          | Cause of task rescheduling                |
| 02                               | 03                          | 04                           | 05                           |                   | ~                                         |
|                                  | 03:00 OT-2311-FRA 0%        | 13:32 OT-1116-FRA 100%       | 15:55 OT-2294-FRA 100%       | 11:00 OT-2422-IMP |                                           |
|                                  | 05:24 OT-2404-IMP 100%      | 14:48 Troca dos parafusos da |                              | 10:06 OT-2409-IMP | Cause or task rescheduling can't de blank |
|                                  | + 6 More                    | + 3 More                     |                              | + 6 More          |                                           |
| 09                               | 10                          | 11                           | 12                           |                   | Note                                      |
| 11:00 OT-2422-IMP                |                             |                              |                              |                   |                                           |
|                                  | 11:53 Mantenimiento Semestr | 08:54 OT-2423-IMP 0%         | 12:00 T03-Mantenimiento Trin | 09:33 MANTENI     |                                           |
|                                  | + 8 More                    | + 2 More                     | + 12 More                    | + 9 More          |                                           |
| 16                               | 17                          | 18                           | 19                           |                   |                                           |
| 11:00 OT-2422-IMP                |                             |                              |                              |                   |                                           |
|                                  | 08:35 INSPECCIÓN MENSUAL    | 07:26 OT-2355-FRA 100%       | 10:46 OT-5-2025 100%         | 10:10 OT-2449-IMP |                                           |
|                                  | + 4 More                    | + 7 More                     | + 5 More                     | + 9 More          |                                           |
| 23                               | 24                          | 25                           | 26                           |                   |                                           |
| 11:00 OT-2422-IMP                |                             |                              |                              | r.                |                                           |
|                                  |                             | 06:51 OT-21-GR 100%          | 08:16 0T-1041-24 100%        | 08:50 OT-40-GR    |                                           |
|                                  |                             | + 18 More                    | + 11 More                    | + 12 More         |                                           |
| 30                               | 31                          |                              |                              |                   |                                           |
| 11:00 OT-2422-IMP                |                             |                              |                              |                   |                                           |
|                                  | 12:00 OT-37-GR 0%           | 03:00 OT-66-GR 0%            |                              | 16:10 INSPECCI    |                                           |
|                                  | + 3 More                    | + 3 More                     |                              |                   | ③ Reschedule                              |

### From List view

| ≡ <sup>Wo</sup> Pe | ork Management<br>nding Tasks |              |                            |                         |                            | Q Search |                           |                    | ~    |
|--------------------|-------------------------------|--------------|----------------------------|-------------------------|----------------------------|----------|---------------------------|--------------------|------|
|                    |                               |              |                            |                         |                            |          | 21                        | + New WO           | :    |
| ~                  | (2) Selected                  |              |                            |                         |                            |          |                           |                    |      |
| Ŀ.                 |                               | Code         | Asset                      | Task                    | Trigger                    | Delay    | Planned Maintenance       | Auto Schedule Date | Actu |
|                    | © () €                        | BRULUAGSA    | { BRULUAGSA-MEXCLADOR      | BISAGRA OXIDADA         | Non Scheduled Tasks        | 2        |                           | 2025-03-28 20:09   | 2025 |
|                    | $\odot$                       | LASMAY-01    | PLANTA DE LAVADO { LAS     | INVENTARIO              | Event NECESIDAD DE INVEN   | 3        | 01. PLAN MANTTO. HPU BO   | 2025-03-28 11:53   | 2025 |
| 0                  | $\odot$                       | GRU-AV-G03   | HOYO 15 { GRU-AV-G03-CG1   | LIMPIEZA Y CORTE        | Date Every 1 Day(s)        | 3        | PLAN DE TAREAS PARA HO    | 2025-03-28 13:00   | 2025 |
| Ο                  | $\odot$                       | PROC-01      | PROCESO { PROC-01 }        | EVALUACIÓN DE EQUIPO    | Event EVALUACION DE EQUI   | 4        | PLAN DE MTTO EQUIPO DE    | 2025-03-26 19:15   | 2025 |
| Ο                  | © () ₫                        | Robus-2      | { Robus-2 } INOVA TP 924   | FALLA DETECTADA         | Non Scheduled Tasks        | 5        |                           | 2025-03-25 20:51   | 2025 |
| Ο                  | $\odot$                       | P0300701-I   | { P0300701-ID101-FW-DV1    | INSPECCIÓN TRIMESTRAL   | Date Every 3 Months        | 278      | Protocolo R6451-05 Sistem | 2024-06-25 20:05   | 2024 |
| Ο                  | $\odot$                       | P0300701-I   | { P0300701-ID101-FW-DV1    | INSPECCIÓN MENSUAL      | Date Every 1 Months        | 339      | Protocolo R6451-05 Sistem | 2024-04-25 20:05   | 2024 |
| Ο                  | $\odot$                       | EQ.ECV-00    | { EQ.ECV-00 } GENERADOR    | INSPECCION SEMANAL      | Date Every 1 Week(s)       | 5        | PLAN DE TAREAS 'ACTIVO 1' | 2025-03-26 12:00   | 2025 |
| Ο                  | $\odot$                       | EQ.ECV-03    | { EQ.ECV-03 } UNIDAD OLEO  | INSPECCION SEMANAL (MI  | Date Every 1 Wednesday     | 5        | PLAN REAL ECV (EQUIPO 1)  | 2025-03-26 12:00   | 2025 |
| Ο                  | $\odot$                       | EQ.ECV-03    | { EQ.ECV-03 } UNIDAD OLEO  | INSPECCION SEMANAL (VIE | Date Every 1 Friday        | 3        | PLAN REAL ECV (EQUIPO 1)  | 2025-03-28 12:00   | 2025 |
| 0                  | $\odot$                       | GR12         | { GR12 } 401               | Mantenimiento por horas | Reading Each 500 Hora (Hr) | 6        | Locomotora GR12           | 2025-03-25 09:41   | 2025 |
| Ο                  | © () ₫                        | ELCO-ELTE-01 | EL CORRAL { ELCO-ELTE-01 } | El molino 1 no funciona | Non Scheduled Tasks        | 10       |                           | 2025-03-20 17:00   | 2025 |
| Show               | ج 🖳 ج.                        |              |                            |                         |                            |          |                           |                    |      |

|   | ork Management<br>ending Tasks |              |                            |                         |                            | (     | ← Reschedule Task                      |
|---|--------------------------------|--------------|----------------------------|-------------------------|----------------------------|-------|----------------------------------------|
|   |                                |              |                            |                         |                            |       | - Selected Tasks                       |
| ÷ | (2) Selected                   |              |                            |                         |                            |       | New Date                               |
|   |                                | Code         | Asset                      | Task                    | Trigger                    | Delay |                                        |
|   | ◎ 🕄 🗄                          | BRULUAGSA    | { BRULUAGSA-MEXCLADOR      | BISAGRA OXIDADA         | Non Scheduled Tasks        | 2     | Responsible Jonas Campos               |
|   | $\odot$                        | LASMAY-01    | PLANTA DE LAVADO { LAS     | INVENTARIO              | Event NECESIDAD DE INVEN   | 3     | Cause of task rescheduling             |
|   | $\odot$                        | GRU-AV-G03   | HOYO 15 { GRU-AV-G03-CG1   | LIMPIEZA Y CORTE        | Date Every 1 Day(s)        | 3     | ×                                      |
|   | $\odot$                        | PROC-01      | PROCESO { PROC-01 }        | EVALUACIÓN DE EQUIPO    | Event EVALUACION DE EQUI   | 4     | Cause of task rescreeouing can be bank |
|   | 0 🕄 🗄                          | Robus-2      | { Robus-2 } INOVA TP 924   | FALLA DETECTADA         | Non Scheduled Tasks        | 5     | Note                                   |
|   | $\odot$                        | P0300701-I   | { P0300701-ID101-FW-DV1    | INSPECCIÓN TRIMESTRAL   | Date Every 3 Months        | 278   |                                        |
|   | $\odot$                        | P0300701-I   | { P0300701-ID101-FW-DV1    | INSPECCIÓN MENSUAL      | Date Every 1 Months        | 339   |                                        |
|   | $\odot$                        | EQ.ECV-00    | { EQ.ECV-00 } GENERADOR    | INSPECCION SEMANAL      | Date Every 1 Week(s)       | 5     |                                        |
|   | $\odot$                        | EQ.ECV-03    | { EQ.ECV-03 } UNIDAD OLEO  | INSPECCION SEMANAL (MI  | Date Every 1 Wednesday     | 5     |                                        |
|   | $\odot$                        | EQ.ECV-03    | { EQ.ECV-03 } UNIDAD OLEO  | INSPECCION SEMANAL (VIE | Date Every 1 Friday        | 3     |                                        |
|   | 0 🕓                            | GR12         | { GR12 } 401               | Mantenimiento por horas | Reading Each 500 Hora (Hr) | 6     |                                        |
|   | 0 🕑 🗄                          | ELCO-ELTE-01 | EL CORRAL { ELCO-ELTE-01 } | El molino 1 no funciona | Non Scheduled Tasks        | 10    |                                        |
|   | $\sim$ $\sim$ $\frac{1}{2}$    |              |                            |                         |                            | -     |                                        |
|   | wing 50 of 105                 |              |                            |                         |                            |       | (§ Reschedule                          |

Then, upon clicking the reschedule option 5, a window will emerge where you can enter the date and the reason why the task is being rescheduled.

Finally, upon making the edits, you'll just need to click on Reprogram to save the changes made.

**Note:** Please note that if we reschedule a task, the calculated date will not be changed. The calculated date will remain the same according to the task type, as follows:

- For "fixed date" type events, it generally corresponds to the initial scheduling date that has been established in the task list.
- For "NOT fixed date" events, the calculated date corresponds to the day on which the next maintenance plan will be triggered.
- For maintenance plans with triggers such as "every", "when" or "event", the calculated date also corresponds to the day the event is triggered, meaning the same day the task appears in the pending tasks column.
- For corrective maintenance, the calculated date also corresponds to the day the event is triggered, meaning the same day the task appears in the pending tasks column.